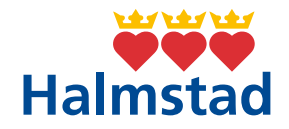

# Guide – autentisera dig med Authenticator via Outlook

# 1. Börja med att öppna Outlook

| 15:53 tis 2 maj |               |            |               |                |             | 奈 50 % 🔲 |
|-----------------|---------------|------------|---------------|----------------|-------------|----------|
|                 | Kontakter     | Klocka     | Aktier        | Hitta          | Röstmemon   |          |
|                 | Mätverktyg    | Översätt   | Photo Booth   | iTunes Store   | Genvägar    |          |
|                 | Väder         | Förstorare | Tips          | Apple Store    | Clips       |          |
|                 | GarageBand    |            | Keynote       | Numbers        | Pages       |          |
|                 | Säkra mobiler |            | Authenticator | Föret.portal   | OneDrive    |          |
|                 | Teams         | Outlook    | Arvode        | Förtroendevald | Assistenten |          |
| -               |               |            |               |                | -1          |          |
|                 |               | 2          |               |                |             |          |

## 2. Tryck på "Logga in"

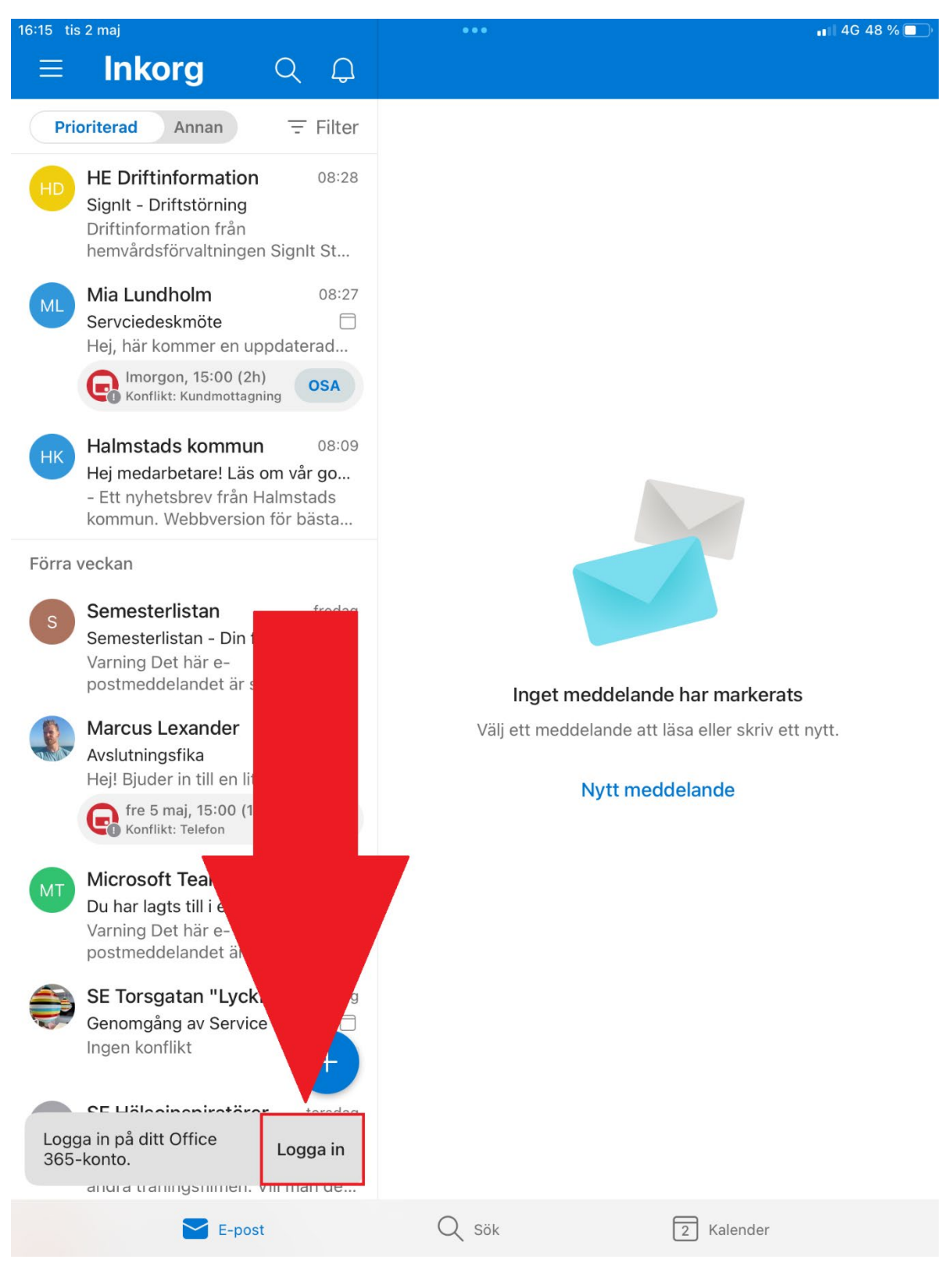

# 3. Tryck på "Öppna authenticator"

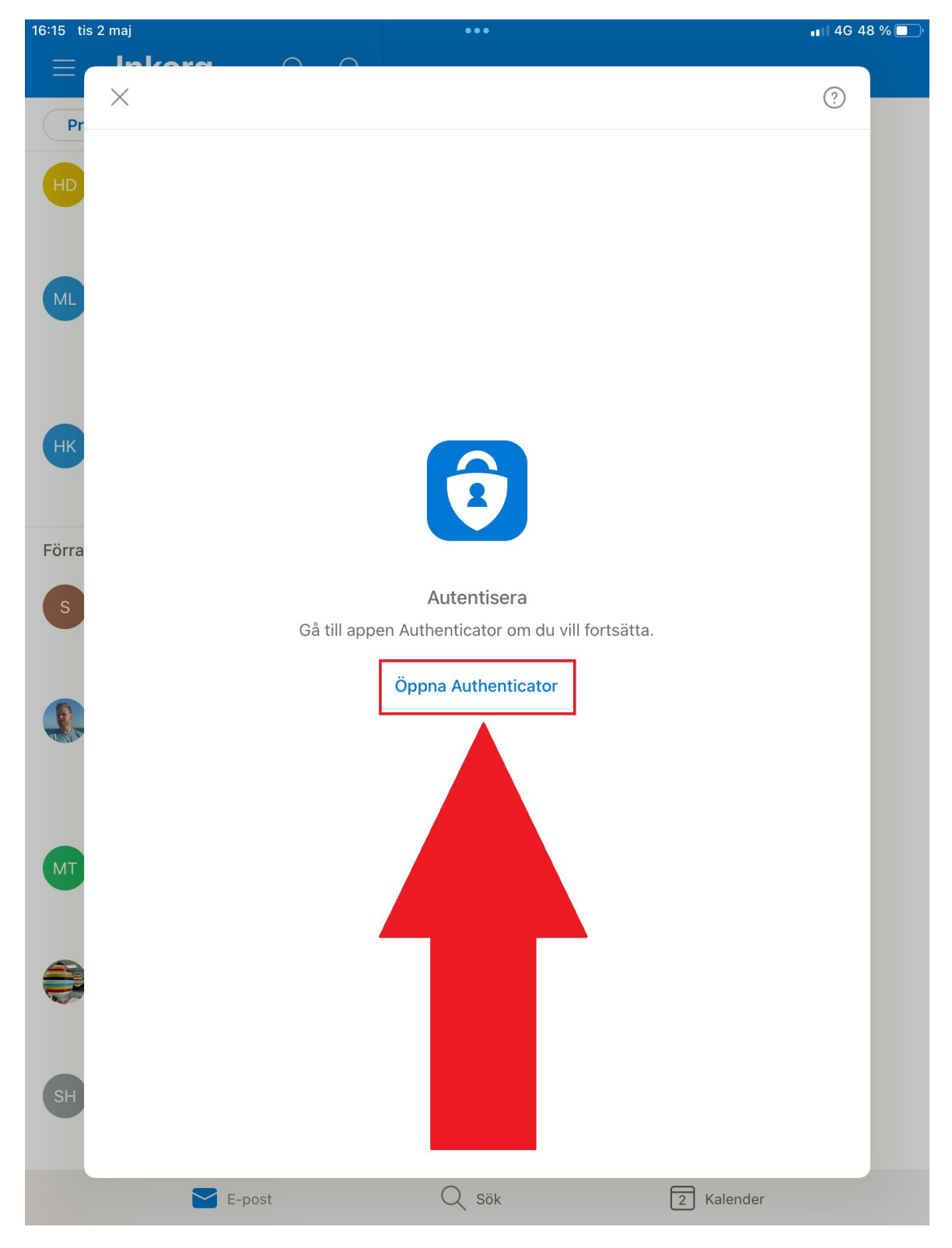

4. Du får en två-siffrig kod som du ska ange i nästa ruta som dyker upp efter några sekunder. (Du kanske har andra siffror än på bilden.)

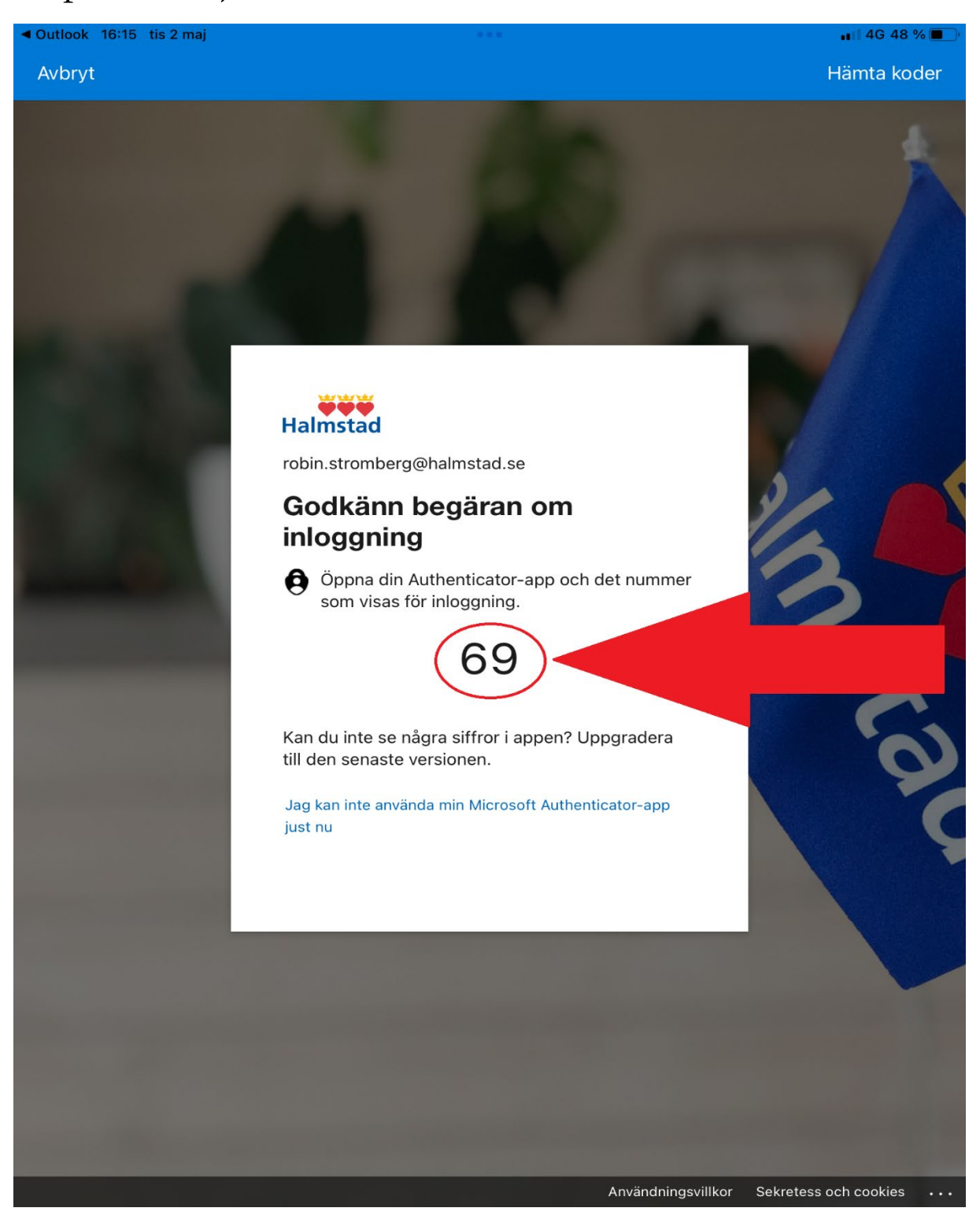

5. Ange den två-siffriga koden du fick innan och tryck på "Ja". Hann du inte se koden kan du trycka på "Jag kan inte se numret".

| ◄ Outlook 16:15 tis 2        | maj                                                         |                                                                                                    | 📲 4G 48 % 🔲              |                    |             |                       |          |
|------------------------------|-------------------------------------------------------------|----------------------------------------------------------------------------------------------------|--------------------------|--------------------|-------------|-----------------------|----------|
| Avbryt                       |                                                             |                                                                                                    |                          |                    |             | Häm                   | ta koder |
|                              | Hall<br>robin<br>Go<br>inle<br>O<br>Kan<br>till du<br>Jag H | Försöker<br>Halmstads komm<br>robin.stromberg@<br>Ange numret som<br>App<br>Outlook Mobile<br>Plats<br>M, Sverige | ?<br>ogga in.<br>Villkor |                    | J           | Set.                  |          |
| 5 ∂ 🖪                        | _                                                           |                                                                                                    |                          |                    |             |                       |          |
| 1 2<br>€ \$<br>@ #<br>#+= \$ | 3 4<br>£ ^<br>kr &                                          | 56<br>[*[]<br>*(                                                                                                  | 7 E                      | 3 9<br>}<br>?<br>? | 0<br>+<br>? | 、<br>、<br>、<br>、<br>、 | ×<br>~   |
| ABC                          |                                                             | = /                                                                                                    | ;                        | : ,                | ج           | ABC                   | Ĵ        |

### 6. Ange pin-koden som du har för att låsa upp din iPad.

16:16 tis 2 maj

📲 4G 48 % 🔳

#### Ange iPad-lösenkoden för "Authenticator" Du måste bekräfta din inloggning med biometrik eller lösenord.

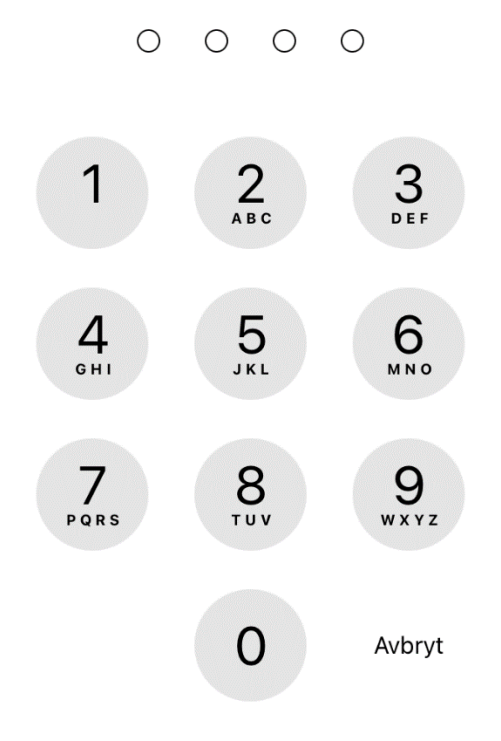

# 7. Du kommer sedan tillbaka till Outlook och har autentiserat dig.

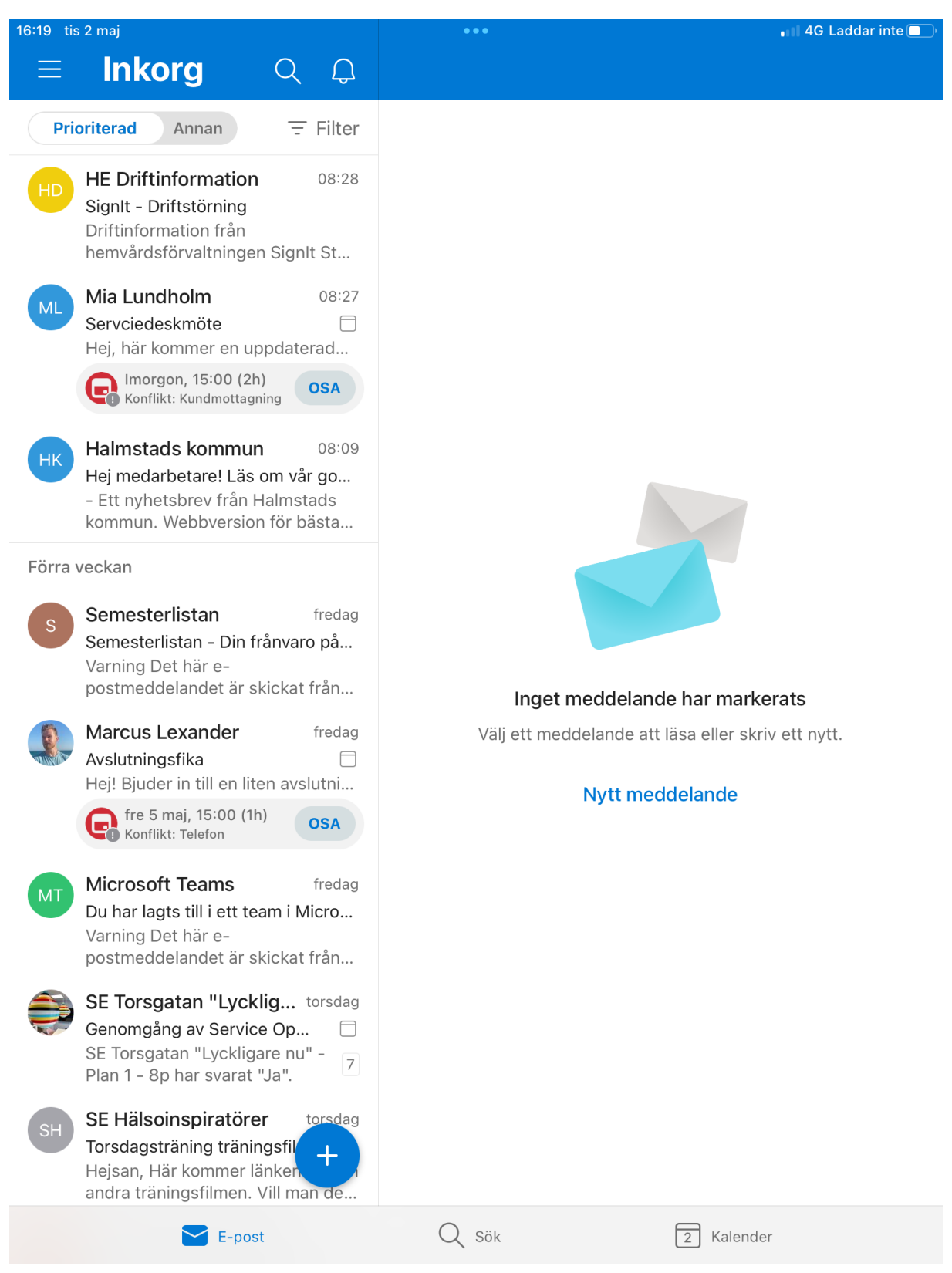